# คู่มือการใช้บริการ

### "UP-WiFi"

#### สำหรับบุคลากรมหาวิทยาลัยพะเยา

#### Windows

- 1 เลือก **ไอคอนตั้งค่าWi-Fi**
- 2. เปิดใช้งานไวไฟ : Turn on WiFi
- 3. เลือก **UP-WiFi** แล้ว **Connect**
- 4. เลือก **Open brower and connect**
- 5. กรอก ชื่อผู้ใช้และรหัสผ่าน ด้วย **UP Account**
- 6. เลือก **Log In**

× +

militia... 😑 HPE Aruba N

vik... Q UP-J

5

→ ♂ @ ts captive-portal.up.ac.th/guest/UP-v

( ni

V 🚨 UP - Authentication | UP

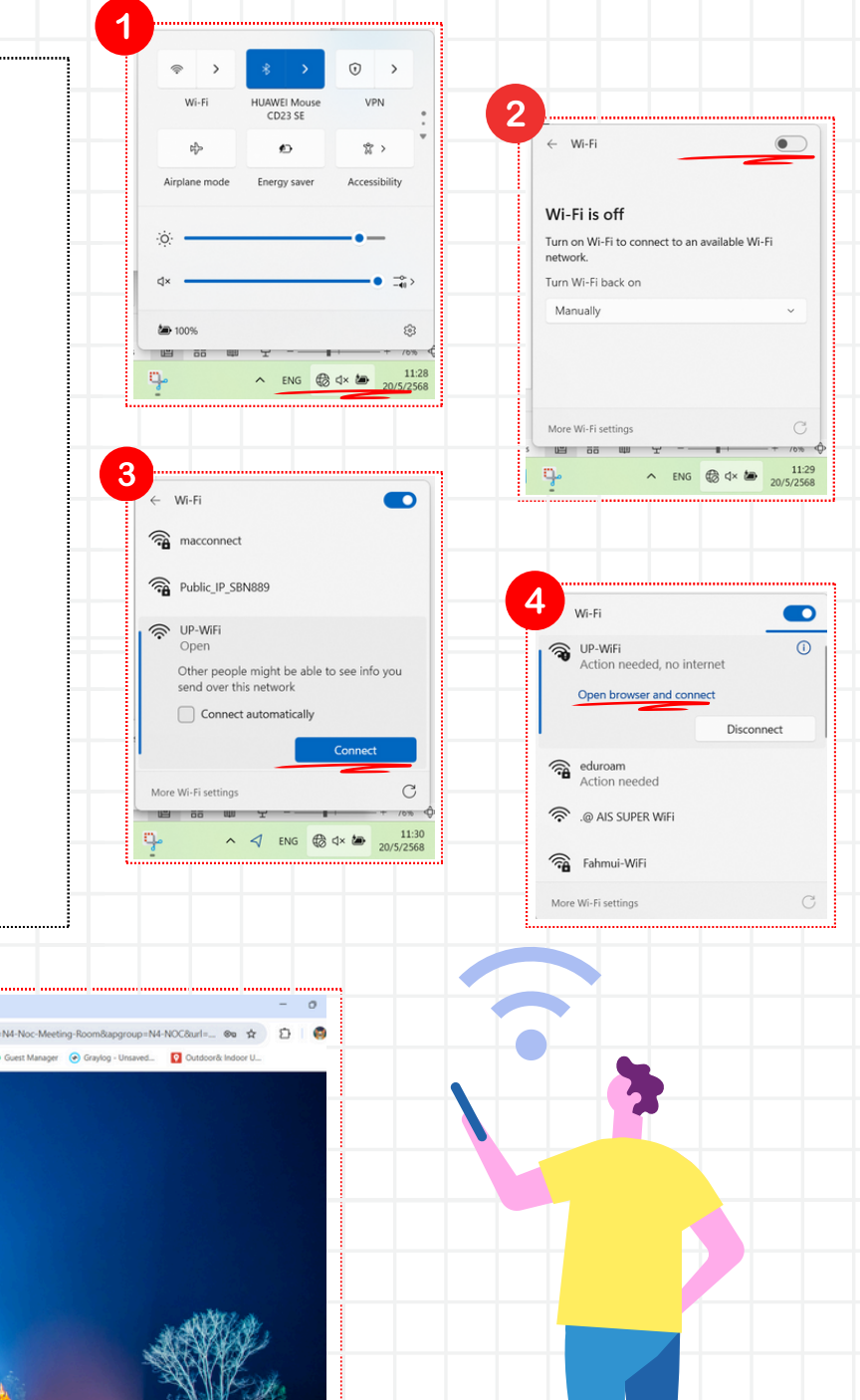

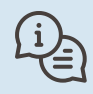

้ศูนย์บริการเทคโนโลยีสารสนเทศและการสื่อสาร

UP Authentication

2280

citcoms.up

# คู่มือใซ้การบริการ

# "Fahmui-WiFi"

สำหรับบุคลากรมหาวิทยาลัยพะเยา

## Android แบบที่ 1

- 1. การตั้งค่า > เลือก Wi-Fi > เลือก **เพิ่มเครือข่าย**
- 2. กรอกชื่อเครือข่าย: Fahmui-WiFi
- 3. ระบบป้องกัน เลือก **WPA/WPA2-Enterprise**
- 4. กรอก ชื่อผู้ใช้และรหัสผ่าน ด้วย <mark>UP Account</mark>
- 5. ใบรับรองการใช้งาน CA เลือก **ไม่ตรวจสอบ**
- 6. เลือก **เชื่อมต่อ**

## Android แบบที่ 2

- 1. การตั้งค่า > เลือก Wi-Fi > เลือก **เพิ่มเครือข่าย**
- 2. กรอกชื่อเครือข่าย: Fahmui-WiFi
- 3. วิธีการ EAP เลือก **PEAP**
- 4. การรับรองความถูกต้องเฟส 2 เลือก MSCHAPv2
- 5. ใบรับรองการใช้งาน CA เลือก **ไม่ตรวจสอบ**
- 6. กรอก ซื่อผู้ใช้และรหัสผ่าน ด้วย **UP Account**
- 7. เลือก **เชื่อมต่อ**

### iOS

- ่ 1. การตั้งค่า > เลือก Wi-Fi > เลือก <mark>อื่นๆ</mark>
- 2. กรอกชื่อเครือข่าย: Fahmui-WiFi
- 3. เลือก **WPA2 ส่วนองค์กร** (WPA2 Enterprise)
- 4. กรอก **UP Account**
- 5. เลือก <mark>เข้าร่วม</mark>
- 6. เลือก **เชื่อถือ**

ศูนย์บริการเทคโนโลยีสารสนเทศและการสื่อสาร

2280

citcoms.up